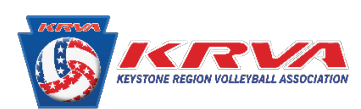

## How to Find Save the Membership Card to your mobile device

Please be advised that on the new SportsEngine MMS there is no way to print your membership card. The only option going forward is to save it to either your Google Wallet or Apple Pay.

| <ol> <li>Log In to your<br/>SportsEngine account</li> </ol> |                                                                              | spo                                                                                           | rtsengine                                                                                                    |                             |
|-------------------------------------------------------------|------------------------------------------------------------------------------|-----------------------------------------------------------------------------------------------|----------------------------------------------------------------------------------------------------|-----------------------------|
|                                                             |                                                                              | Welcome<br>Enter your email add                                                               | dress to sign in or create an account                                                                           |                             |
|                                                             |                                                                              | Email Address                                                                                 | nail.com                                                                                                    |                             |
|                                                             |                                                                              |                                                                                               | NEXT                                                                                                    |                             |
|                                                             |                                                                              | SportsEngine no<br>Facebook or Goo,<br>Use your email addr<br>account. Not sure wi<br>center. | longer supports Sign In with<br>gle.<br>ess and password to access your<br>hat your password is? Visit our help |                             |
|                                                             |                                                                              | What's SportsEng<br>Need Help? Sport                                                          | ine?<br>sEngine Help Center                                                                                     |                             |
|                                                             |                                                                              | Terms of<br>© 2020 Spor                                                                       | Use   Privacy Policy - New<br>tsEngine. All Rights Reserved.                                                    |                             |
|                                                             |                                                                              |                                                                                               |                                                                                                    |                             |
| (2) Click on the blue                                       | Continue to SportsEngine.com > sportsengine Welcome back, Valerie! Where to? |                                                                                               |                                                                                                    |                             |
| continue button next to<br>your name                        |                                                                              |                                                                                               |                                                                                                    |                             |
|                                                             |                                                                              | Valerie Po                                                                                    | odczasy                                                                                                    |                             |
|                                                             |                                                                              |                                                                                               |                                                                                                    |                             |
| (3) On the Left menu Select<br>Household                    | sportsengine                                                                 |                                                                                               |                                                                                                    |                             |
|                                                             | VP                                                                           | Home                                                                                          |                                                                                                    |                             |
|                                                             | Valerie Podczasy                                                             |                                                                                               | Upcoming Events See all events                                                                                  |                             |
|                                                             | Home                                                                         |                                                                                               |                                                                                                    | Nothing                     |
|                                                             | Household                                                                    |                                                                                               |                                                                                                    | You're in the clear! No gam |

Schedule Teams

Groups

Registrations Settings Apps

Bills

No Teams

Your teams will show up after you or a profile you manage has been rostered by a team administrator

My Teams

(4) Click on the Tile with your name on it

| sportsengine     |                           |
|------------------|---------------------------|
| VP               | Household                 |
| Valerie Podczasy |                           |
| Home             | VP                        |
| Household        | Valerie Podczasy          |
| Schedule         | Phone Phone               |
| Teams            | (484) 553-5060            |
| Groups           | Email<br>results@krva.org |
| Bills            |                           |
| Registrations    |                           |
| Settings         |                           |
| Apps             |                           |
|                  |                           |

(5) In the Center of the screen to the right, there is a box that says Keystone Region Volleyball. In the top right corner there is a small wallet icon. Click on it.

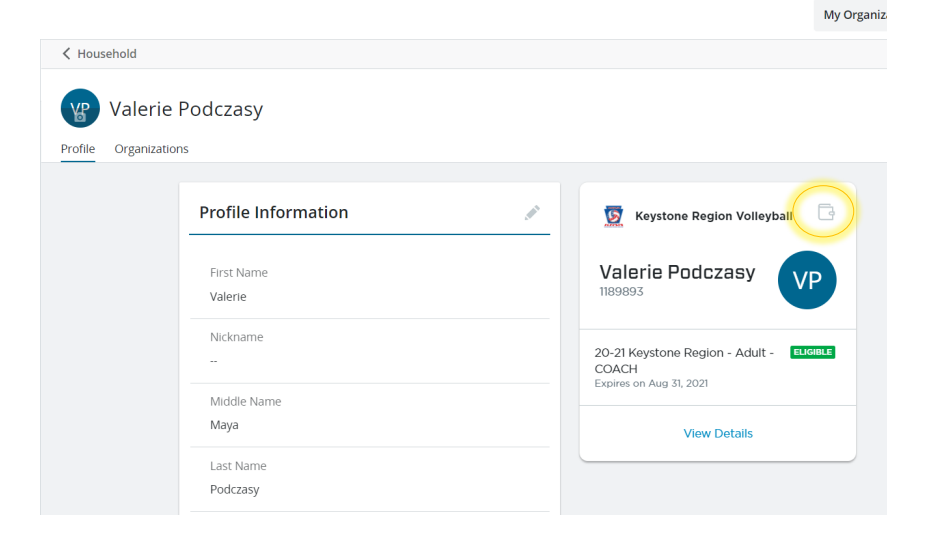

(6) Click on either to add to your Apple Wallet or to Google Pay

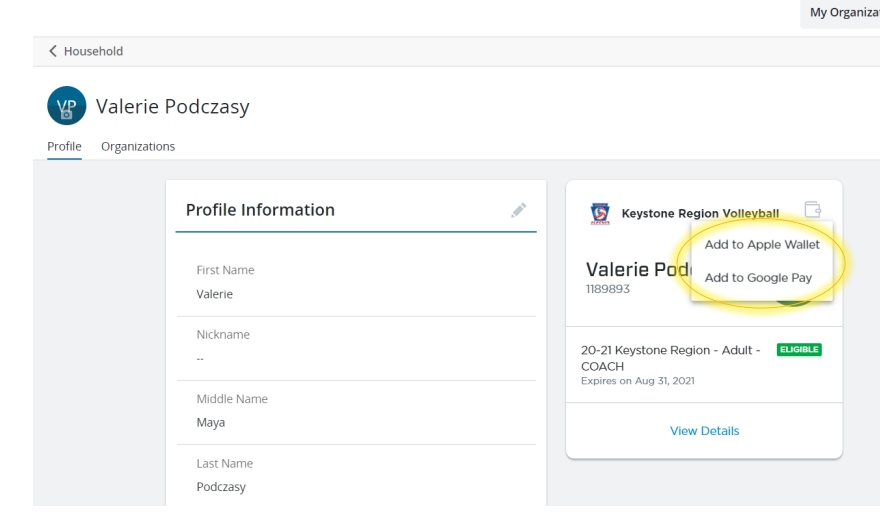